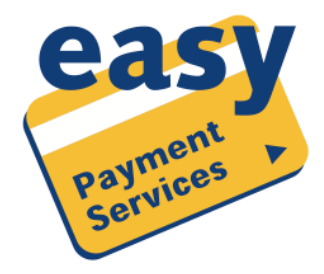

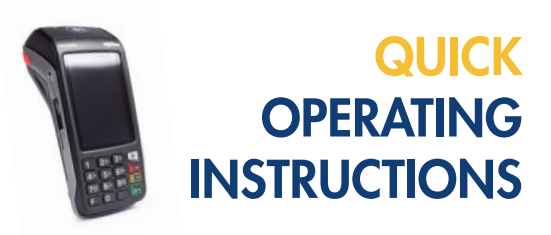

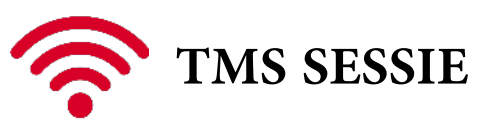

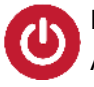

Druk op de groene 'OK' knop en houdt de toets enkele seconden ingedrukt tot de BIP. Als "Welkom" op het scherm verschijnt is de terminal klaar voor gebruik.

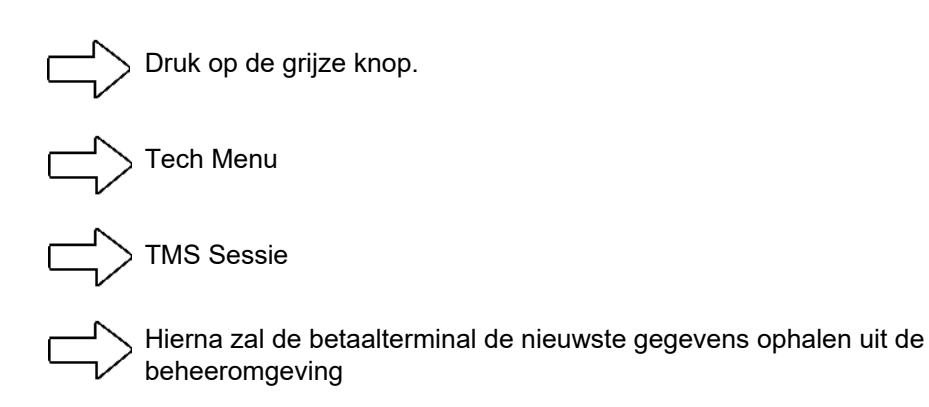

Indien deze stappen niet lukken, Gelieve de stappen hieronder uit te voeren op uw betaalterminal.

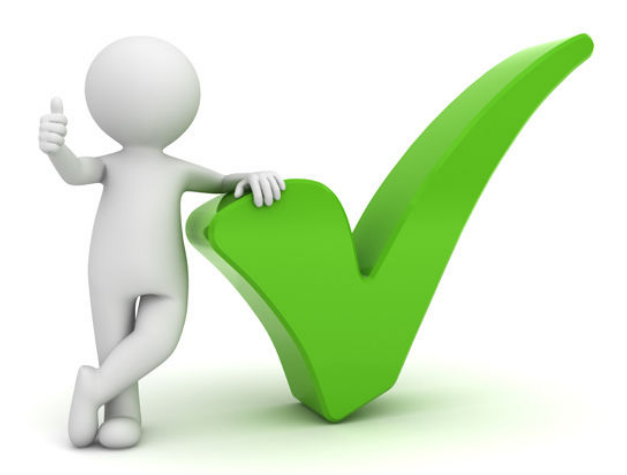

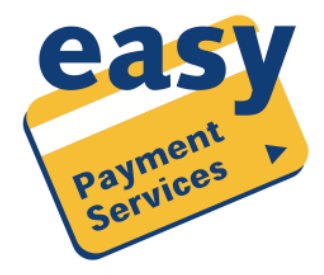

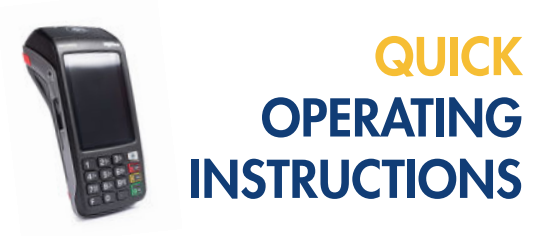

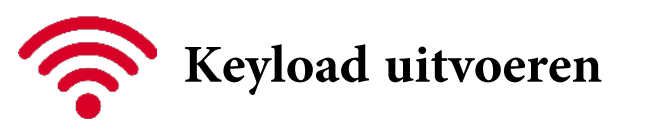

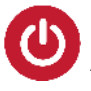

Druk op de groene 'OK' knop en houdt de toets enkele seconden ingedrukt tot de BIP. Als "Welkom" op het scherm verschijnt is de terminal klaar voor gebruik.

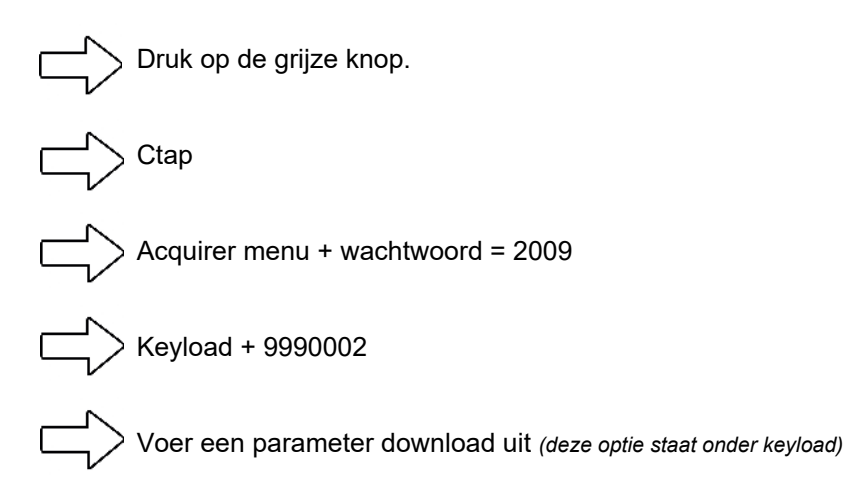

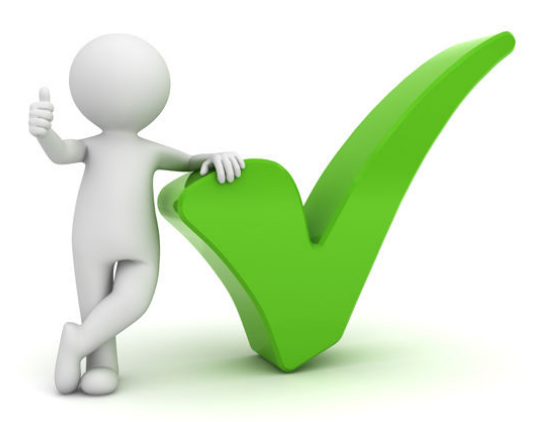